# **UPDATING THE IMPLANT DATABASE**

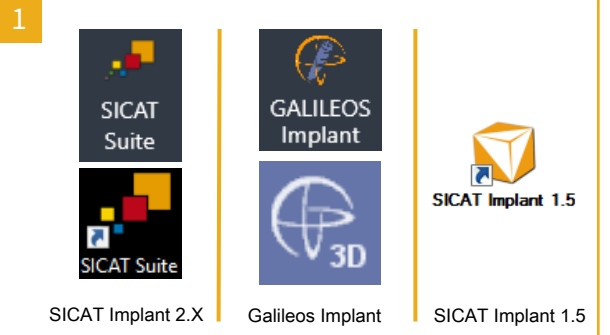

Find out what software you are using:

SICAT Implant 2.X can be recognized by the icons on the left-hand side for SICAT Suite in Sidexis 4 or as a separate application.

Galileos Implant can be recognized by the icons in the center for Galileos Implant in Sidexis 4 or in SIDEXIS XG.

SICAT Implant 1.5 can be recognized by the symbol on the right-hand side.

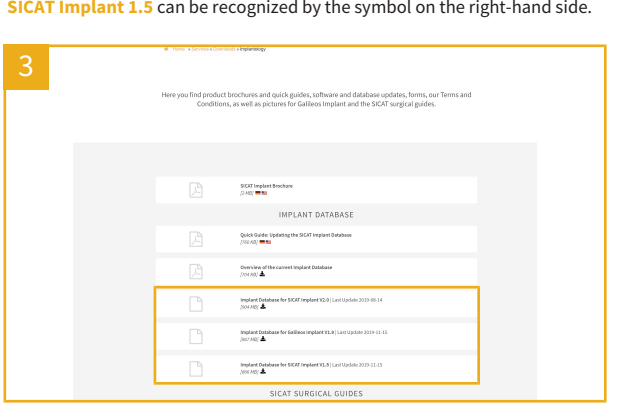

Scroll down to the IMPLANT DATABASE area. Click on the download icon for the entry that corresponds to your software and save the file. Double-click on the saved file.

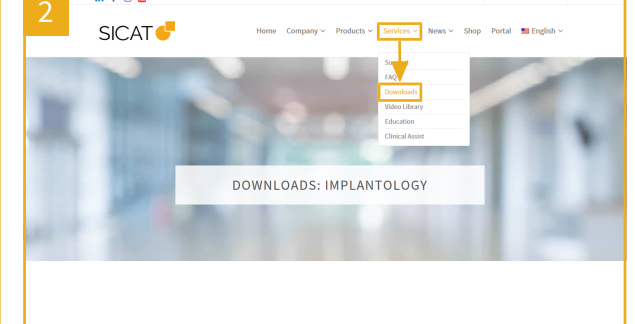

On the SICAT homepage https://www.sicat.com under Services, click on Downloads. Click on IMPLANTOLOGY.

# SICAT Implant 2.X:

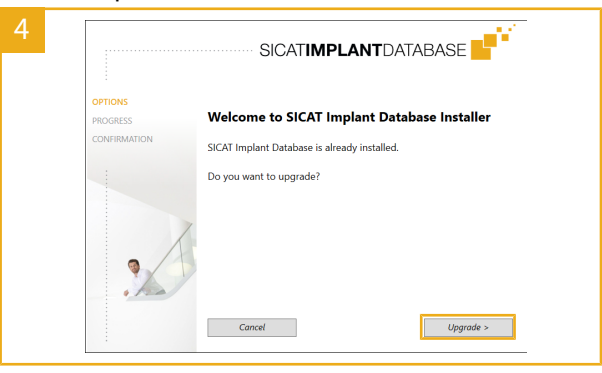

Steps 4 to 5 apply to SICAT Implant 2.X only. If you are using Galileos Implant or SICAT Implant 1.5, follow steps 6 to 8. In the Welcome window, click on Upgrade.

# Galileos Implant and SICAT Implant 1.5:

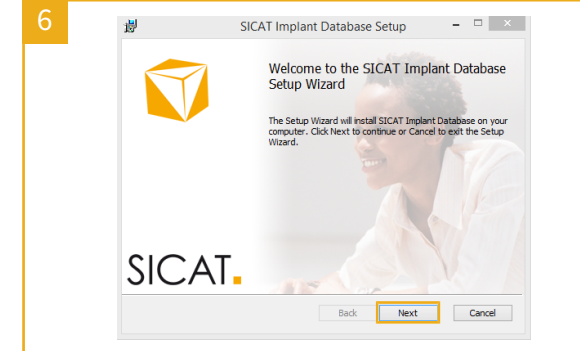

SICAT Implant 2.X:

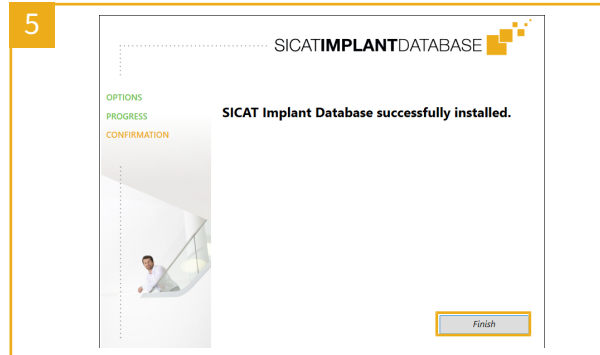

Wait until the installation program closes the window containing the progress In the Welcome window, click on Next. bar and click on Finish in the last window.

# Galileos Implant and SICAT Implant 1.5:

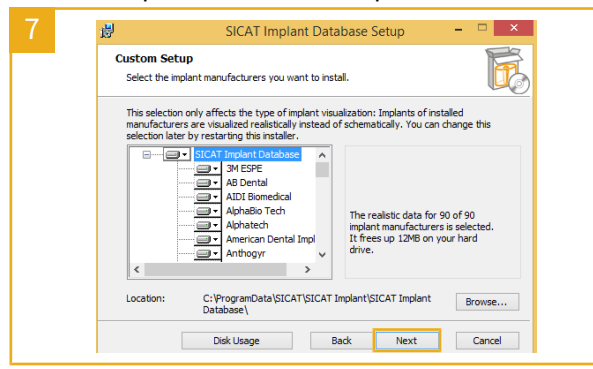

Read and accept the license agreement by selecting the appropriate check box and clicking on Next. Click on Next again and click on Install in the next bar and click on Finish in the last window. window

# Galileos Implant and SICAT Implant 1.5:

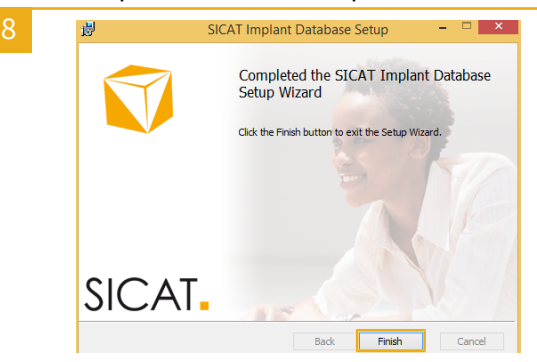

Wait until the installation program closes the window containing the progress

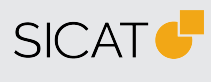

MANUFACTURER SICAT GMBH & CO. KG FRIESDORFER STR. 131-135 53175 BONN, GERMANY WWW.SICAT.COM

# **€€**0197

SUPPORT WWW.SICAT.COM/SUITESUPPORT

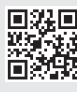

DX2XQUG002 REVISION: 2021-02-26 PAGE: 1 / 1